## **LANCEUR AU BOOT**

Pour pouvoir utiliser ce boitier en autonome sans aucunes liaisons ni écran, il faut pouvoir choisir à la fin du boot un logiciel à lancer.

Il faut aussi une commande de ShutDown en Local

= Espace

Le chemin « /home/pi/Projets-Python » est à adapter.

### **<u>1 Installer la librairie de la carte Piface2</u></u>**

sudo = apt-get = install = python3-pifacedigitalio = python-pifacedigitalio

### 2 Créer ce Fichier de service

sudo =nano =/lib/systemd/system/Lanceur.service

[Unit] Description=Lanceur au Boot After=multi-user.target

[Service] Type=idle ExecStart=/usr/bin/python3.4 //home/pi/Projets-Python/Lanceur-10.py & WorkingDirectory=/home/pi/Projets-Python

[Install] WantedBy=multi-user.target

#### <u>3 Lui donner les droits</u>

sudo *chmod 644 lib/system/Lanceur.service* 

#### 4 Le démarrer au boot

sudo *a*systemctl *a*enable *a*Lanceur.service sudo *a*reboot

### 5 Pour l'enlever du Boot

sudo *systemctl mask Lanceur.service* 

#### <u>6 Pour le remettre</u>

sudo *systemctl unmask Lanceur.service* 

Les Scripts définis dans le Lanceur doivent être exécutables sudo *a*chmod *a*+x *a*chemin du script

#### **A LA FIN DU BOOT**

Si l'inverseur sur l'Entrée 7 est sur DISTANT (0) : Affiche « A » sur la Matrice Fermeture de la Piface

Si position LOCAL (1) :

Affichage d'un '?' sur la matrice

- Bouton 0 Fermeture sans rien lancer
- Bouton 1 lance CaptureFlash-31.py
- Bouton 2 Lance SenseHat-20.py
- Bouton 3 Lance SenseHat-21.py
- Bouton 4 .....
- Bouton 5 .....

Idem avec le AM2302

## **MODULE HORLOGE RTC**

Les fonctions d'horodatage ne peuvent fonctionner correctement si le boitier est totalement autonome sans liaison internet. Il faut alors un module horloge sur le RaspBerry (RTC-PI)

Utilise la carte HAT:RTC-PI-PLUS avec les 40 Pins du GPIO L'adresse I2C 0x68 est compatible avec les capteurs de la SenseHAT

## **Installation sous Rasbian-Jessie**

- 1 sudo = nano = /boot/config.txt Ajouter à la fin : dtoverlay=i2c-rtc,ds1307
- 2 sudo = nano = /etc/modules Ajouter à la fin : rtc-ds1307

## <u>Ajouts sur la Carte</u>

#### 3 fils relient

3.3v (Broche 1) non utilisé GPIO17 (Broche 11) relié au poussoir de ShutDown avec une 1K GPIO18 (Broche 12) relié au Buzzer genre carte-mère PC en PWM à 10 %

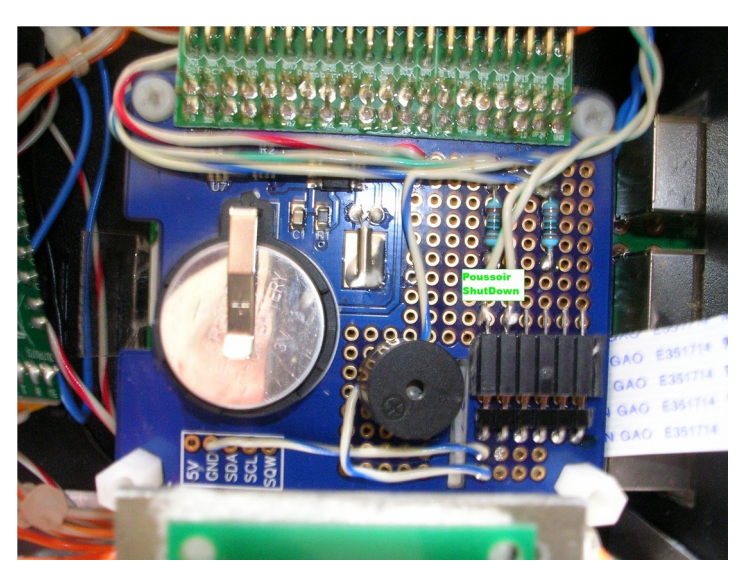

## <u>Commandes</u>

sudo hwclock

- -r pour lire la RTC
- -s Mise à l'heure System à partir RTC
- -w mise à l'heure RTC à partir System

## **BOUTON de SHUTDOWN**

Ce bouton arrette proprement le PI si appuyé pendant 3 secondes On peut le Relancer avec le bouton RUN

ATTENTION Ne pas utiliser le RUN si le Raspi n'a pas été arretté corectement avant Evite simplement de devoir couper l'alimentation du Raspi pour redémarrer L'appui sur le bouton produit un son avec le Buzzer

Comme pour le Lanceur (Page 1), créer un fichier de service avec le Script ShutD.py ci-dessous

#!/usr/bin/env python3.4
# -\*- coding: utf-8 -\*#Lancé au Boot avec ShutD.service
#Bouton appuyé au moins 3 Secondes

# on importe les modules necessaires import os import time as time import RPi.GPIO as GPIO

#GPIO-17 (Broche connecteur 11) pour le Poussoir #GPIO-18 (Broche connecteur 12) pour le Buzzer SD=17 Buz=18

# on met RPi.GPIO en mode notation BCM GPIO.setmode(GPIO.BCM)

```
# on met le GPIO17 en Entrée et à UP (Broche connecteur 11)
GPIO.setup(SD, GPIO.IN, pull_up_down=GPIO.PUD_UP)
#On met le GPIO18 en sortie et PWM pour le Buzzer
GPIO.setup(Buz,GPIO.OUT)
Buzzer=GPIO.PWM(Buz,600)
```

def Shutdown(): debut=time.time() intS=0 maxwait=3 print ("SHUTDOWN dans 3 secondes") while intS < maxwait and GPIO.input(SD) == GPIO.LOW: Buzzer.start(10) intS=time.time()-debut time.sleep(0.1)if intS >= maxwait and GPIO.input(SD) == GPIO.LOW : GPIO.cleanup() print ("SHUTDOWN") os.system('sudo halt') return 1 else: Buzzer.stop() return 0 # on met le bouton en attente d'appui de 1 vers 0 GPIO.wait for edge(SD, GPIO.FALLING) while True: if Shutdown(): exit()

else:

#On relance Buzzer.stop() Buzzer=GPIO.PWM(Buz,600) GPIO.wait\_for\_edge(SD, GPIO.FALLING)

# **CAPTURE PHOTO-VIDEO**

Modules necessaires Le script CaptureFlash utilise picamera et MP4Box pour convertir automatiquement les vidéos en MP4 à la fin de la capture. sudo - apt-get - install - gpac sudo - apt-get - install - python3-picamera En mode DISTANT, les paramètres sont rentrés au clavier. En mode LOCAL, utilisation d'un fichier de configuration prédéfinie CaptP.cfg Avant de démarrer le RaspPI, positionner: l'inter E6 sur Camera Normale ou IR et brancher la Caméra voulue. l'inter E7 sur LOCAL ou DISTANT Si l'Inter E7 sur Mode LOCAL(1): Affiche « ? » sur la Matrice Attente bouton sur le Boitier Ou sur Mode Distant (0) : Affiche « D » sur la Matrice et Menu DISTANT sur la console pour ne pas devoir aller au boitier qui peut être loin !! Menu Commande Locale (Boitier seul) Utilise le fichier de Configuration /CaptP.cfg qui doit être créé avant en mode Distant (0) Fermer (ou CTRL+C) Bouton 0 Mode Video Bouton 1 Mode Photo Bouton 2 Shot Photo avec attente de 5s Bouton 3 Bouton 4 Stream Vidéo Bouton 5 Test du Flash ou IR selon Camera en cours Menu Commande Distante (Avec clavier/écran ou Ethernet et VNC) Touche 0 Fermer (ou CTRL+C) Touche 1 Mode Vidéo Touche 2 Mode Photo Touche 3 Shot Photo avec attente de 5s Touche 4 Stream Vidéo Test du Flash ou IR selon Camera en cours Touche 5 Configuration du mode Local (fichier CaptP.cfg) Touche 6 Fichier de Configuration du Mode LOCAL CaptP.cfg **Dossier** Principal (Dossier) Nom Fichiers Photo (fichierP) Durée totale de Prises (Mn) (dureeP) Intervalle entre Prise (S) (lapseP) Heure début Photo (HH:MM) (heureP) « 0 » pour lancement immédiat Nom Fichiers Vidéo (fichierV)

Pour chaque Champ, «ENTREE» seulement conserve la valeur

# <u>NOTA</u>

Les Vidéos sont automatiquement mises en MP4, car trop de problèmes pour lire les H264

(dureeV)

(heureV)

(enrV)

« 0 » pour lancement immédiat

Durée Vidéo (Mn)

Heure début Video (HH:MM)

Enregistrement Vidéo (O/N)

# SENSHAT-20 et 21

<u>Module necessaire</u>

sudo 🖛 apt-get 🖛 install 🖛 sense-hat

| Utilisée uniquement | en mode Local                                                     |
|---------------------|-------------------------------------------------------------------|
| Bouton 0            | Arret                                                             |
| Bouton 1            | Affiche Température + Baregraphe                                  |
| Bouton 2            | Affiche Les 3 Mesures T, H, P                                     |
| Bouton 3            | Affiche Température CPU + Capteur AM2302 pour la version 21       |
| Bouton 4            | Enregistrement dans fichier MesuSH des 3 mesures avec horodatage, |

Affiche « W » entre 2 mesures ou « F » si Enregistrement validé (Bouton 4)

Utilise le fichier de configuration /ConfigSH.txt modifiable en mode Texte sans jamais enlever les lignes # Comme le capteur de température est enfermé dans le boitier, il faut corriger cette dernière

## **Exemple**:

#Pas du Baregraphe 0 pour 0.5° 1 pour 1°
0
#Vitesse de défilement matrice
0.15
#Temps entre 2 cycles de mesures (secondes)
5
#Luminosité matrice 1 pour moitié
1
#chemin du fichier MesuSH
/media/pi/ClePI-16/Echange/
#Correction Température
-2.4

# **UTILISATION DU GPIO**

Merci à Denis Bodor Hackable N° 17

### **LED verte ACT**

Par défaut, indique l'activité sur la carte SD On peut lui faire indiquer l'activité du Raspi, utile pour attendre un ShutDown en sécurité.

Sudo = nano = /boot/config.txt Ajouter : dtparam=act led trigger=heartbeat

## LED d'Activité des 4 coeurs

Ajouter 5 LEDS gérées par le system

1 Créer ce Fichier « /home/pi/cpuleds.dts » avec l'éditeur de texte /dts-v1/; /plugin/;

### / {

compatible = "brcm,bcm2708", "brcm,bcm2709", "brcm,bcm2710";

```
fragment@0 {
  target = <&leds>;
  __overlay__ {
__ma_led0: maled0 {
     label = "maled0";
     gpios = \langle \&gpio 26 0 \rangle;
     linux,default-trigger = "cpu0";
    };
    ma led1: maled1 {
     label = "maled1";
     qpios = \langle \&qpio 190 \rangle;
     linux,default-trigger = "cpu1";
    };
    ma led2: maled2 {
     label = "maled2";
     gpios = \langle \&gpio 13 0 \rangle;
     linux,default-trigger = "cpu2";
    };
    ma led3: maled3 {
     label = "maled3";
     gpios = \langle \&gpio 6 0 \rangle;
     linux,default-trigger = "cpu3";
    };
    ma led4: maled4 {
     label = "maled4";
     gpios = \langle \&gpio 21 0 \rangle;
     linux,default-trigger = "mmc0";
    };
  };
 };
};
```

2 Compiler cpuleds.dtbo qui sera utilisé dans les overlays dtc=@=-I=dts=-O=dtb=-o=/boot/overlays/cpuleds.dtbo=cpuleds.dts

```
3 Déclarer cet overlays au boot
```

```
Ajouter « dtoverlay=cpuleds » dans le /boot/config.txt
```

**ADRESSE IP STATIQUE SOUS RASBIAN-JESSIE** 

# **<u>1 Lire la Configuration actuelle</u>**

sudo ifconfig Noter inet addr 192.168.0.<u>xx</u> Adresse de 010 à 050 pour les FreeBox

### 2 Lire les informations du Router de la box

sudo route -n Noter le Gateway (passerelle) 192.168.0.**254** (pour les FreeBox)

### **<u>3 Configuration</u>**

sudo nano /etc/network/interfaces auto lo iface lo inet loopback iface eth0 inet static address 192.168.0.xx netmask 255.255.255.0 gateway 192.168.0.254

### **<u>4 Re-Booter</u>**

sudo reboot

# CAPTEUR AM2302

## 1 Charger la librairie C de Adafruit et la compiler

git clone <u>https://github.com/adafruit/Adafruit\_Python\_DHT.git</u> sudo apt-get update sudo apt-get install build-essential python-dev python-openssl cd /home/pi/Adafruit\_Python\_DHT sudo python setup.py install

### 2 Essais

les droits du dossier : /home/pi/Adafruit\_Python\_DHT/examples sont en root !! Copiez ce dossier ailleurs pour pouvoir utiliser les examples avec Geany /home/pi/Projets-Python/AM2302

cd /home/pi/Projets-Python/AM2302 Lancer sudo ./AdafruitDHT.py 2302 5 (utilisation du GPIO-5)

### ATTENTION

Dans Geany, Commande Exécuter : mettre python «%f » pour avoir la librairie Adafruit